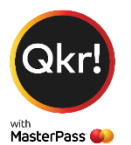

# Your Qkr Help Notes

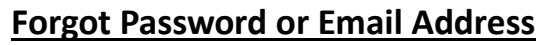

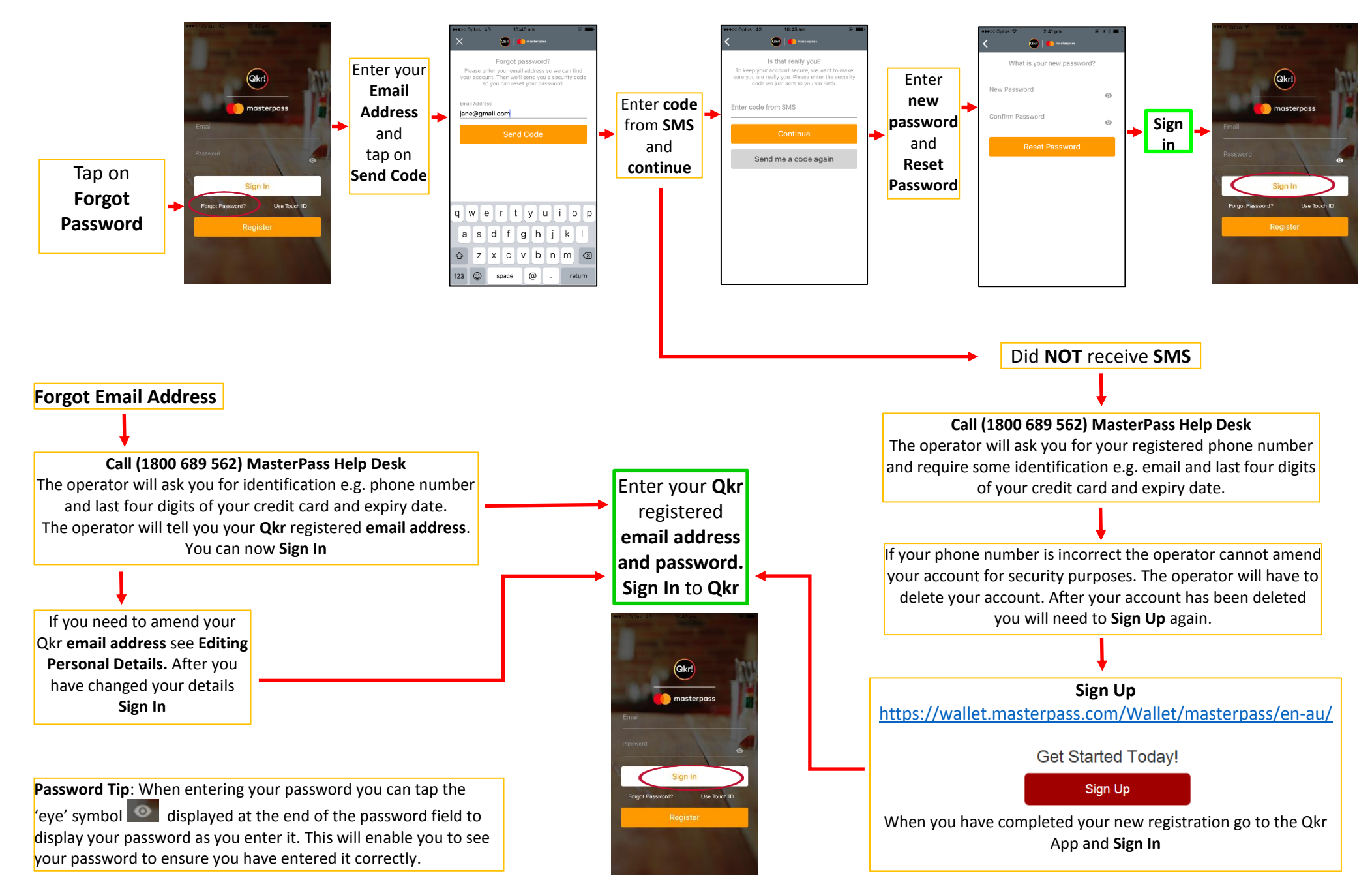

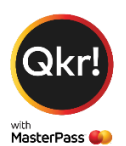

## **Editing Personal Details**

Use the following link if you need to edit your email, password, phone number & or security question. <u>https://wallet.masterpass.com/Wallet/masterpass/en-au/</u>

### Step 1. Sign In

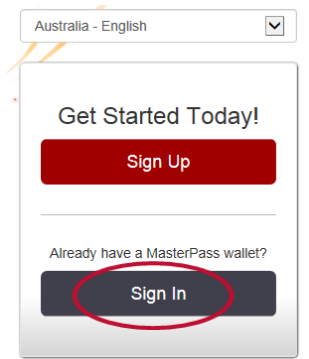

#### Step 2. Enter email and password

| ply enter your email addre | ss or mobile number and password to sign in. |
|----------------------------|----------------------------------------------|
|                            | Email O Mobile                               |
|                            | Email address                                |
| MasterPass 🥮               |                                              |
|                            | Password                                     |
|                            |                                              |
|                            | Forgot your password?                        |
|                            | Remember me?                                 |

#### Step 3. Answer your security question (case sensitive)

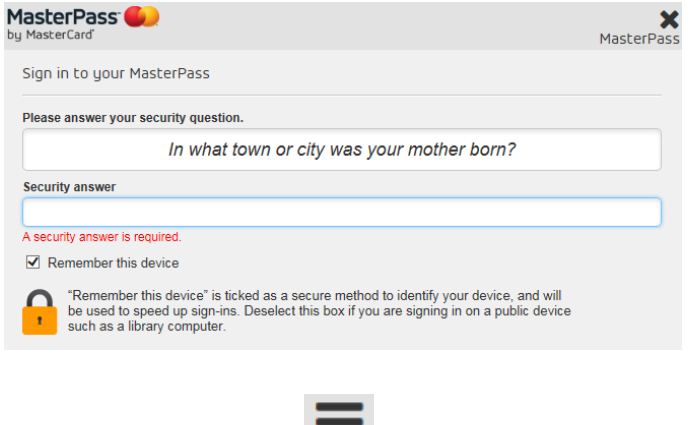

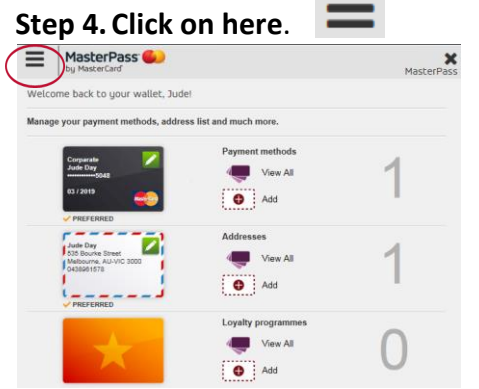

#### Step 5. Click on MY ACCOUNT

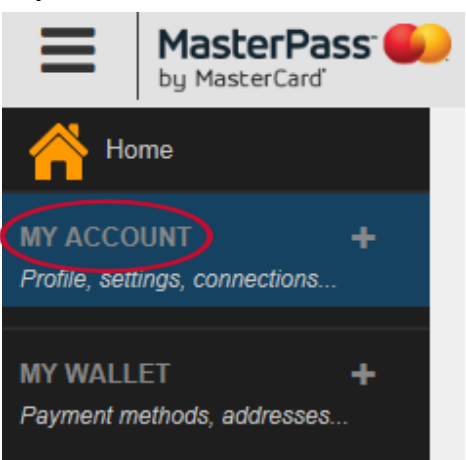

#### Step 6. Click on Settings

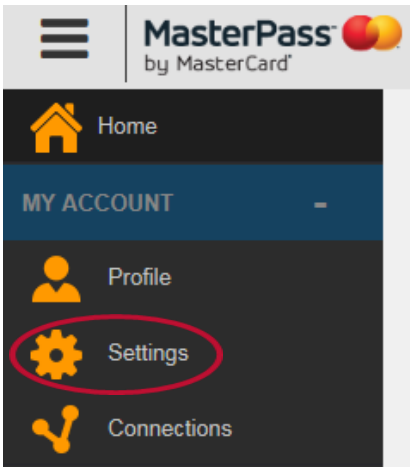

# Step 7. Edit email, phone number, password and security question

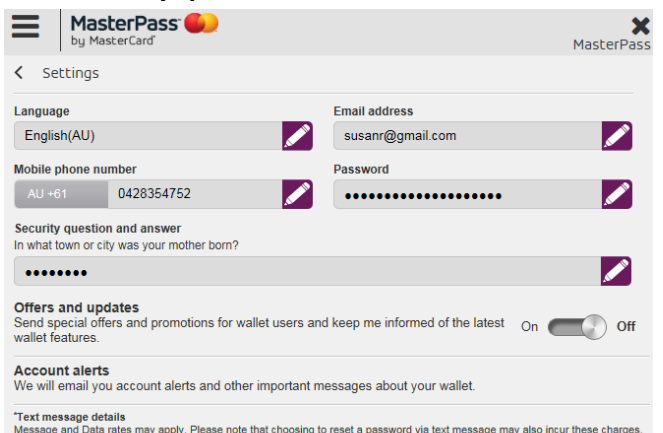

Text message details Message and Data rates may apply. Please note that choosing to reset a password via text message may also incur these charges. You may cancel messages at any time by texting "STOP" in response to any message, or texting "STOP" directly to "74920." To get help, you can text "HELP" in response to any message you receive or text "HELP" to "74920."